# **OPX-BOXe Tool – Android**

## Software Release Notes

### Software Installation Notes:

- 1. Open link <u>OPX-BOXe Tool</u> from the Android<sup>™</sup> Devices section in the VeEX Apps web-site (<u>https://www.veexinc.com/apps.php</u>)
- 2. Proceed with installation
- 3. If for some reason, the installation fails to complete, manually delete the installed version from your device and install again

## Software version: 1.22

## August 30, 2019

#### **Release Scope:**

Initial Release. General availability

#### **Features and Improvements:**

- 1. Setting up OPX-BOXe
  - a. via BLE (BlueTooth Low Energy)
  - b. via USB
- 2. Receiving current OPX-BOXe device status information

 $\ensuremath{\mathbb{C}}$  2013-2019 VeEX Inc. All rights reserved.

VeEX, VePAL, ReVeal, VeExpress, V-SAM, V-SCAN, Multi-BERT, Fiberizer and the V logos are trademarks or registered trademarks of VeEX Incorporated, or one of its affiliates. All other trademarks or registered trademarks are the property of their respective owners. Some features listed in this document require software options that may require paid activation or license, and may or may not be available

Some features listed in this document require software options that may require paid activation or license, and may or may not be available in all products. VeEX Inc., reserves the right to change product offerings or specifications without notice.